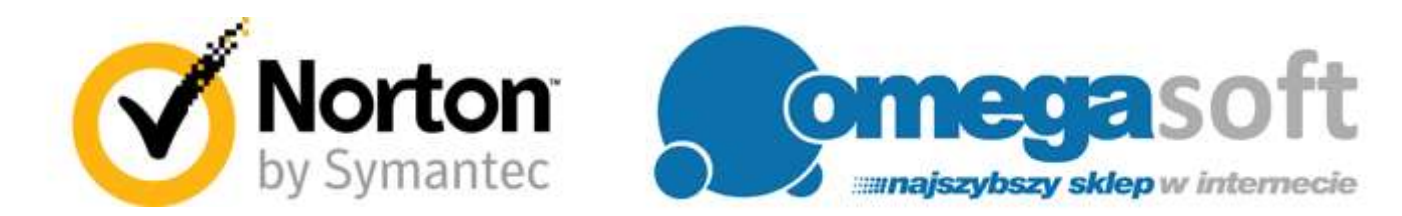

# INSTRUKCJA REJESTRACJI I INSTALACJI PRODUKTÓW NORTON SECURITY 2016

## -- Tworzenie konta Norton Account --

1. Aby utworzyć konto Norton proszę przejść na stronę <u>https://manage.norton.com/</u> i kliknąć "**Utwórz konto**".

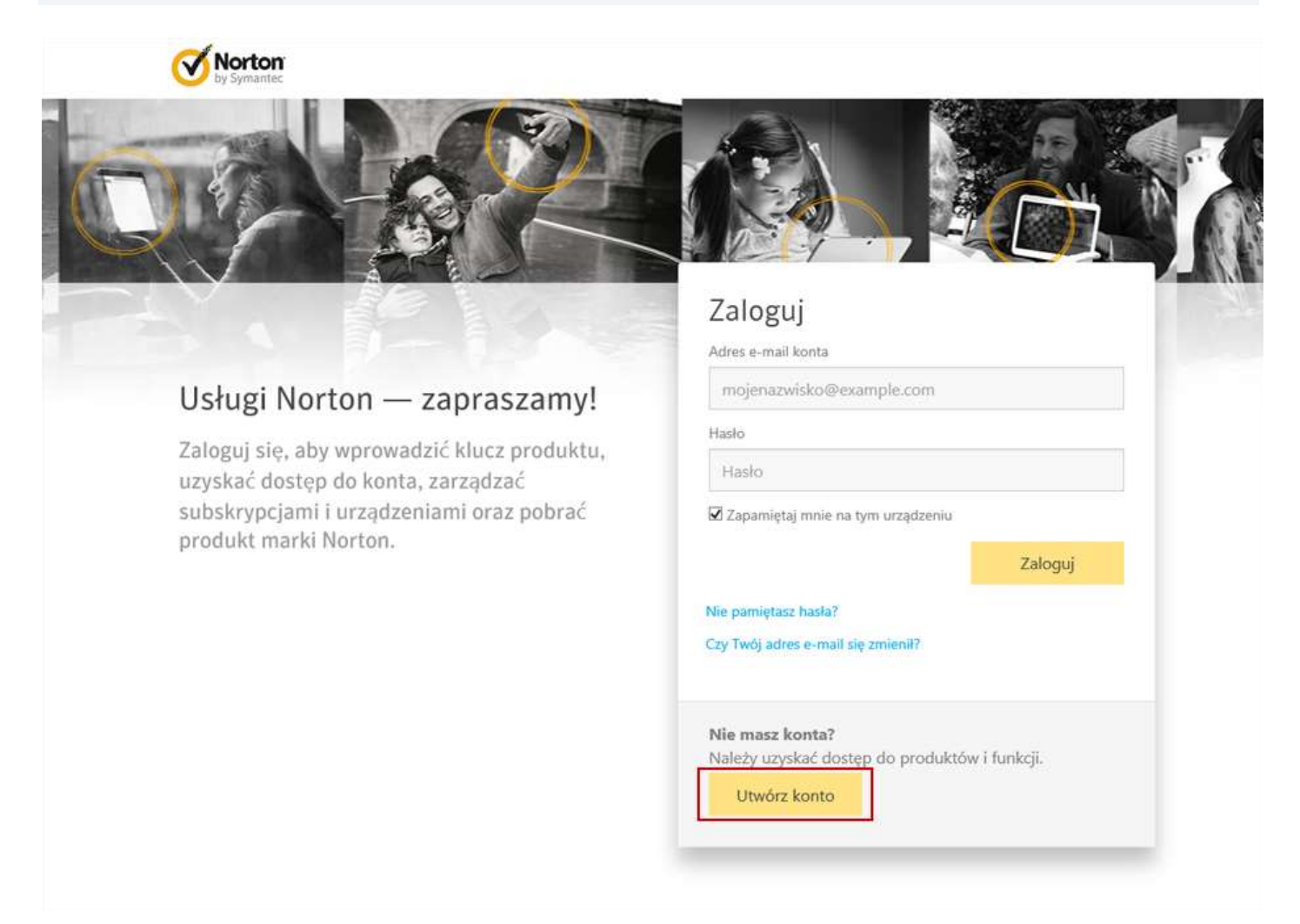

#### 2. Proszę wypełnić wszystkie pola oznaczone gwiazdką i kliknąć "Utwórz konto".

# Utwórz konto

Aby uzyskać dostęp do produktów i usług Norton, należy założyć konto.

Aby zachować dostęp do konta, podaj prawidłowy adres e-mail. Ze względów bezpieczeństwa utwórz unikatowe hasło. Za pomocą numeru telefonu komórkowego można w szybki sposób zweryfikować konto.

| Adres e-mail * | Ac | lres | e-m | ail | * |
|----------------|----|------|-----|-----|---|
|----------------|----|------|-----|-----|---|

mojenazwisko@example.com

Potwierdzenie adresu e-mail \*

mojenazwisko@example.com

#### Hasło \*

Hasło

#### Imię

Imię

Nazwisko

Nazwisko

Numer telefonu komórkowego

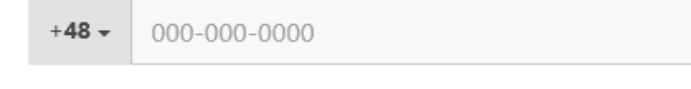

Region \*

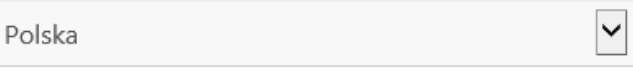

Wysyłaj wiadomości e-mail dotyczące aktualizacji produktów, oferty oraz biuletyny na temat zabezpieczeń

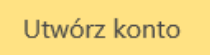

Znam Zasady ochrony danych osobowych i je akceptuję

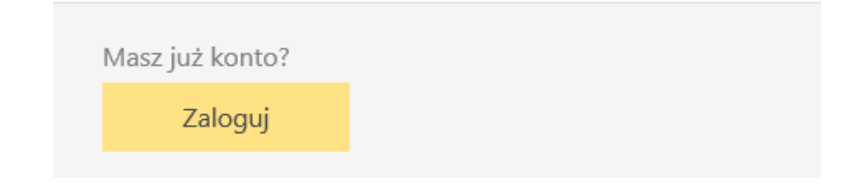

3. Proszę zalogować się na swoje konto pocztowe i potwierdzić utworzenie konta Norton Account klikając "Kontynuuj".

# Potwierdzono adres e-mail!

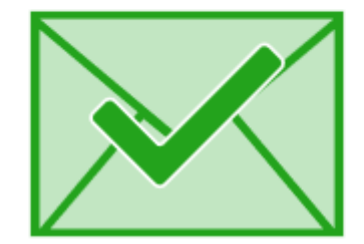

Dziękujemy za potwierdzenie adresu e-mail.

Można kontynuować korzystanie z konta Norton

Kontynuuj

#### 4. Na zakładce "STRONA GŁÓWNA" proszę kliknąć "Mam klucz produktu".

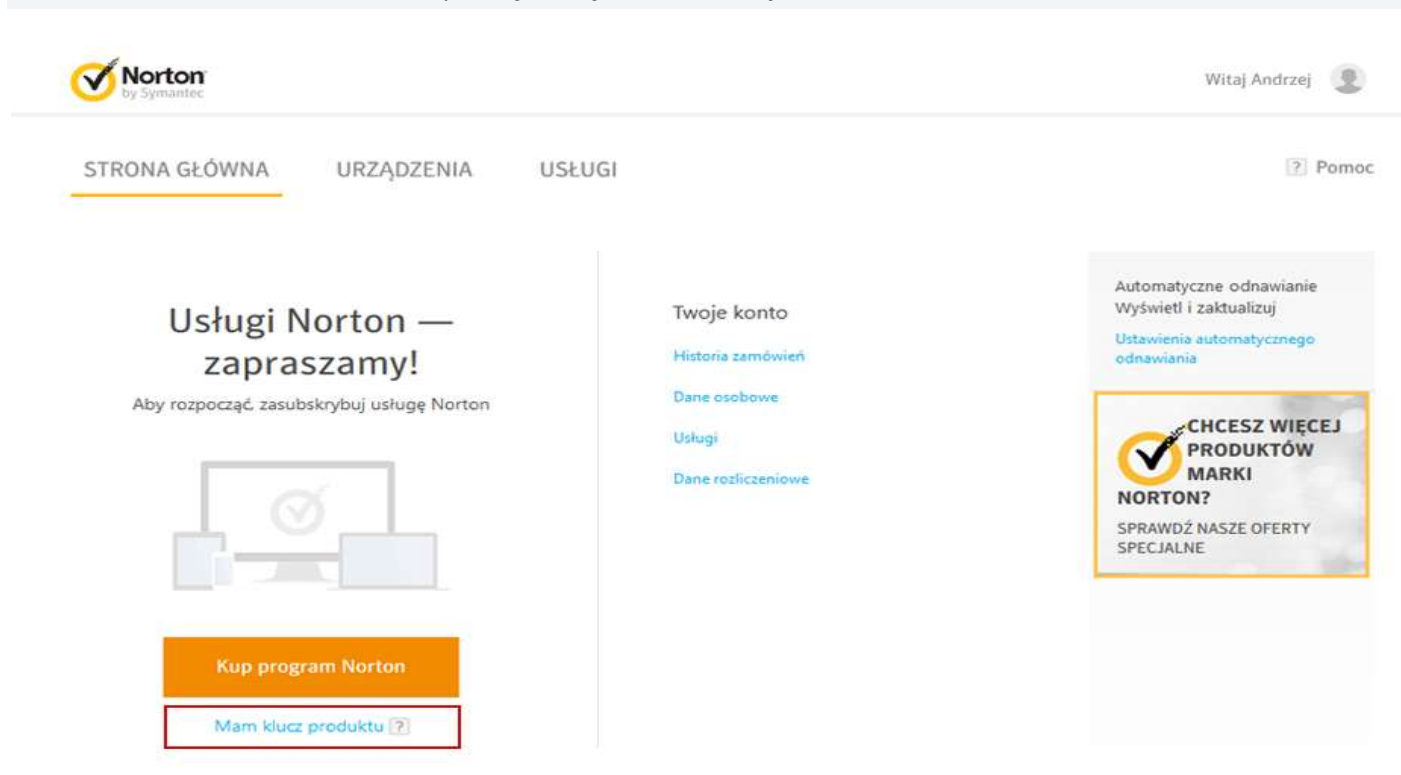

#### 5. Proszę wprowadzić zakupiony klucz produktu i kliknąć "Dalej".

| Wyrrmuadi klasz produktu |                        |                         | 2.5 |
|--------------------------|------------------------|-------------------------|-----|
| Ø                        | Justine og penner<br>D | Zaintike program Nortun |     |
| /-                       |                        | -                       |     |
|                          |                        |                         |     |
| ~ Zainstal               | ui program Norton S    | ecurity                 |     |
| Zainstal                 | uj program Norton S    | ecurity                 |     |
| Zainstal                 | uj program Norton S    | ecurity                 |     |

### 5 | Strona

| O<br>Rajaanaga                                                            | Bactaret                                                                                                    |                |   |
|---------------------------------------------------------------------------|----------------------------------------------------------------------------------------------------|----------------|---|
|                                                                           |                                                                                                    |                |   |
| Wyjątkowa oferta l                                                        | Vorton                                                                                                    |                |   |
| Zarejestruj się w usłudze automat                                         | cznego odnawiania subskrypcji Norton i uzyska                                                                                                   | j dodatkowe    |   |
| KOIZYSCI:                                                                 |                                                                                                    |                |   |
| Od chwili wykupienia subskrypcji m<br>uciądzenie przed winistam. Jeśli oc | CZNA OCHRONA ANTYWIRUSOWA<br>tamic koczystać ze wspatelia eksperta firmy Narton, który pom<br>nina się nie powiedzie, otrzywasz zwiot pomiedzył | oje Giocheonić |   |
| WYGODNA NIEPRZERWA                                                        | NA OCHRONA                                                                                                    |                |   |
| Zyskaj spokój ducha, wiedzyc, pe Tw                                       | oja subskrypcja Nortoo nie wygainie.                                                                                                    |                |   |
|                                                                           | 10 m m m m m m m m m m m m m m m m m m m                                                                                                    |                | 9 |

# 7. Na kolejnym ekranie proszę kliknąć "**Zgadzam się, pobierz**".

| KONFIGUR/ | ACJA PROGRAMU NORTON    |                                 |                               | $\times$ |
|-----------|-------------------------|---------------------------------|-------------------------------|----------|
|           | Westmadd Mars gendaithr | Zapadizatin skip, poshkierz     | Zumitalų program Harton<br>B  |          |
|           | Norte                   | on Security jest gotowy do pol  | orania.                       |          |
|           |                         |                                 |                               |          |
|           | 1000                    | Zgadzam się, pobierz            | a haimaa                      |          |
|           |                         | Zainstaliq na innym istradismia |                               |          |
|           |                         |                                 | Poblerana wenija jezykowa. Po | на ромос |

8. Proszę wyrazić zgodę na zapisanie pliku instalacyjnego na dysku klikając "Zapisz plik", a następnie "Gotowe".

| Otwieranie NSDow                                                                             | nloader.exe | ×      |
|----------------------------------------------------------------------------------------------|-------------|--------|
| Rozpoczęto pobieranie pliku:                                                                 |             |        |
| Typ pliku: Binary File (1,0 MB)<br>Adres: http://lcdls.symantec.com<br>Czy zapisać ten plik? |             |        |
|                                                                                              | Zapisz plik | Anuluj |

-- Instalowanie programu Norton Security --Uwaga! Przed rozpoczęciem instalacji nowej wersji proszę o odinstalowanie poprzedniej wersji z systemu.

#### 1. Po ukończeniu pobierania proszę odnaleźć plik na dysku twardym i uruchomić go.

| Norton Download Manager - 🗙  | Norton Download Manager                                                     | - ×    |
|------------------------------|-----------------------------------------------------------------------------|--------|
| Inicjowanie                  | Norton Security<br>Pobieranie pozostała mniej niż jedna minuta<br>163,72 MB | 1%     |
| <b>Norton</b><br>by Symantee | <b>Norton</b><br>by Symantec Wstrzymaj pobie                                | eranie |

2. Po ukończeniu pobierania instalatora proszę zezwolić na wprowadzenie zmian klikając "Tak".

| 牙 Kontrola | konta uzytkownika                                           |                                                                                   |
|------------|-------------------------------------------------------------|-----------------------------------------------------------------------------------|
| Czy wp     | y chcesz zezwolić nas<br>rowadzenie zmian na                | tępującemu programowi na<br>a tym komputerze?                                     |
| E          | Nazwa programu:<br>Sprawdzony wydawca<br>Pochodzenie pliku: | Norton Security<br>a: <b>Symantec Corporation</b><br>Dysk twardy w tym komputerze |
| 🕑 Pokaż    | szczegóły                                                   | Tak Nie                                                                           |
|            | Zdeo                                                        | cyduj, kiedy sa wyświetlane powiadomienia                                         |

3. W głównym oknie programu instalacyjnego proszę kliknąć "Zgadzam się i instaluję".

Uwaga! Automatycznie zaznaczona jest opcja Norton Community Watch, która pozwala programowi na automatyczne przekazywanie wybranych informacji o zabezpieczeniach do firmy Symantec.

| <b>Vorton Security</b> Instalacja                                                                                                    | - ×  |  |
|----------------------------------------------------------------------------------------------------|------|--|
|                                                                                                    |      |  |
| Dziękujemy za wybranie programu Norton                                                                                                    |      |  |
| Security                                                                                                    |      |  |
| Klikając przycisk "Zgadzam się i instaluję", użytkownik akceptuje dokument <u>Umowa licencyjna firmy Norton</u>                                                                                                    |      |  |
| Chcę dołączyć do Norton Community Watch w walce z cyfrową przestępczością internetową, zezwalając temu<br>komputerowi na automatyczne przekazywanie informacji dotyczących zagrożeń bezpieczeństwa do firmy<br>Symantec (zalecane). |      |  |
| <u>Opcje instalacji</u><br><u>Zasady ochrony danych osobowych</u><br><u>Informacje o narzędziach innych firm</u> Zgadzam się i instal                                                                                               | luję |  |

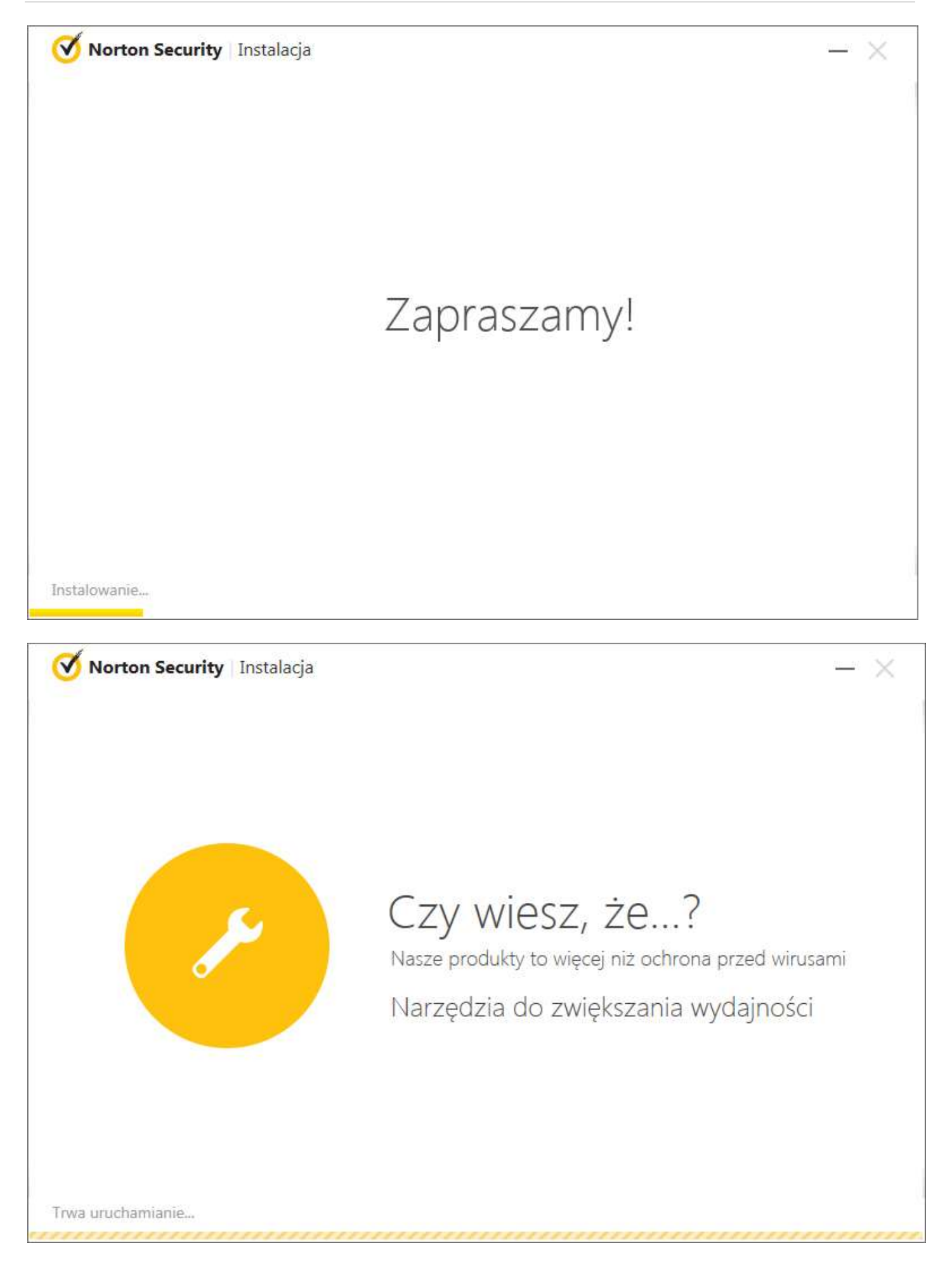

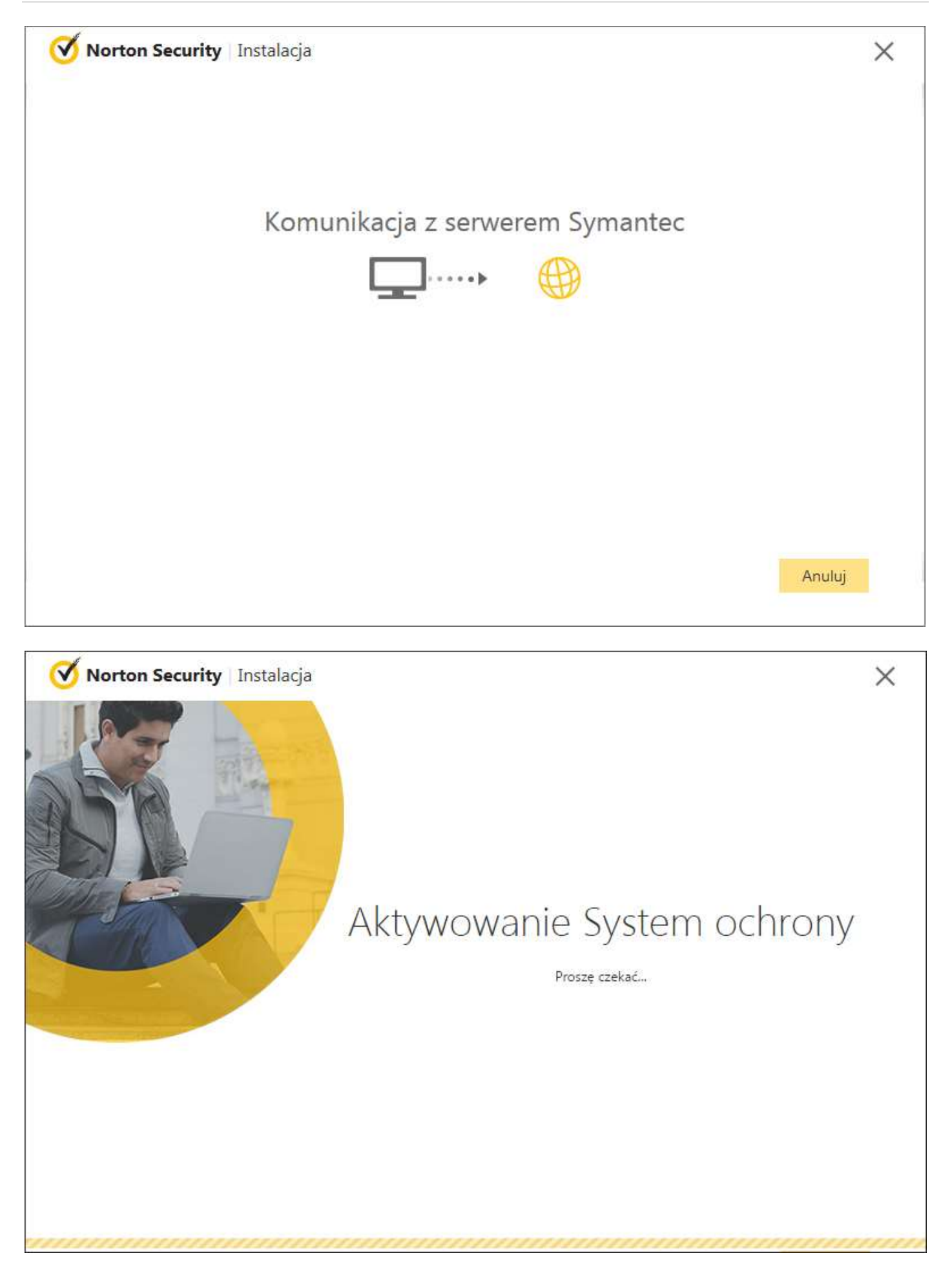

#### 4. Po zakończeniu instalacji proszę kliknąć "Gotowe"

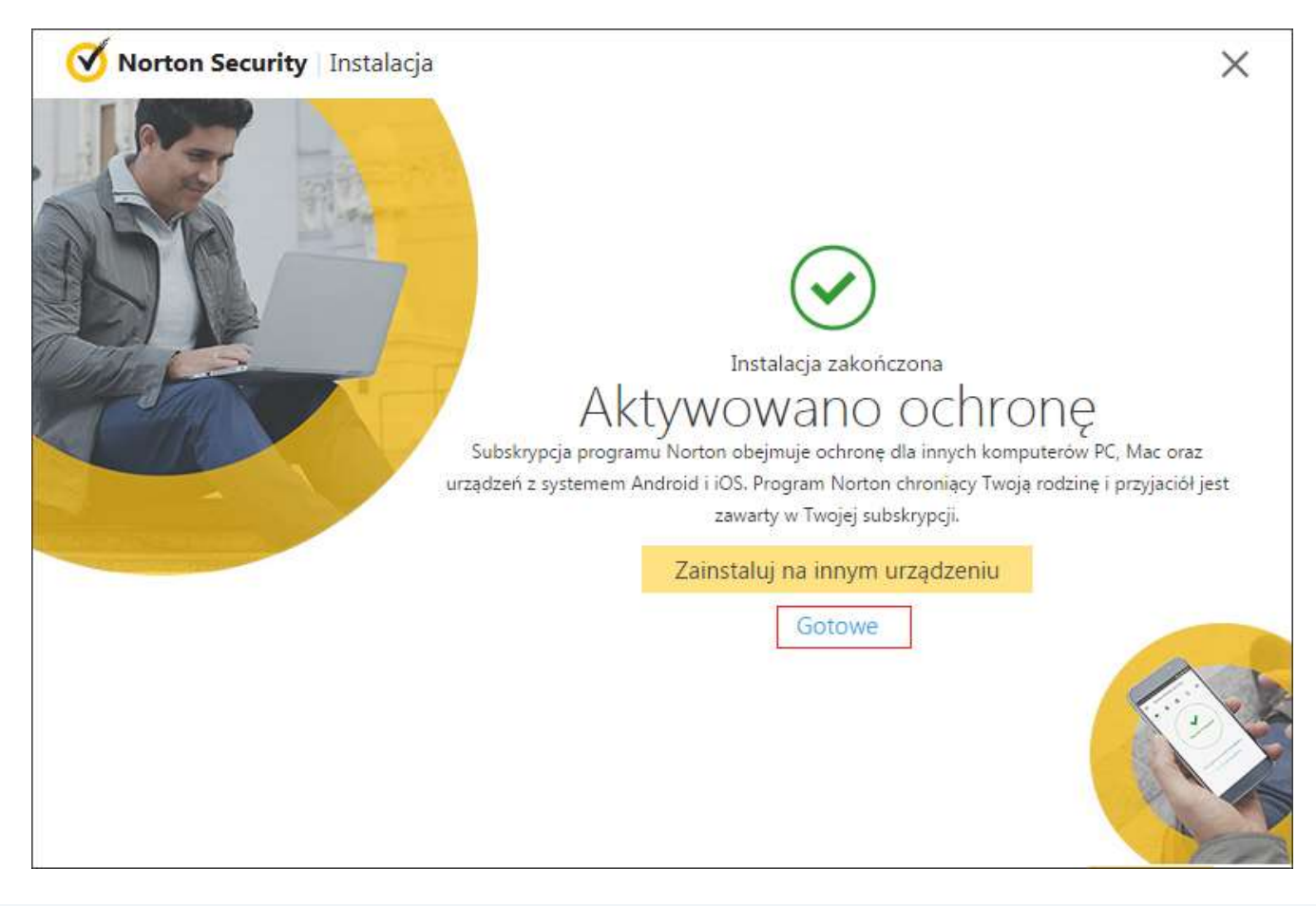

5. Na zakończenie proszę kliknąć "pomiń samouczek" lub "otwórz samouczek"

| Norton Security                                                     |                                                                                                    | Zaloguj          | -    |
|---------------------------------------------------------------------|----------------------------------------------------------------------------------------------------|------------------|------|
|                                                                     | Norton Security<br>Witamy w nowym, ulepszonym<br>Norton                                                                                                    | progra           | amie |
|                                                                     |                                                                                                    |                  |      |
| Produkt Norton zosta<br>wygląd i ulepszona o<br>samouczka, aby pozn | ał uproszczony, aby umożliwić użytkownikom jeszcze łatwiejszą obsługę<br>chrona pomogą w bezpieczniejszym odkrywaniu świata online. Skorzys<br>nać nowe funkcje. | ę. Nowy<br>taj z |      |

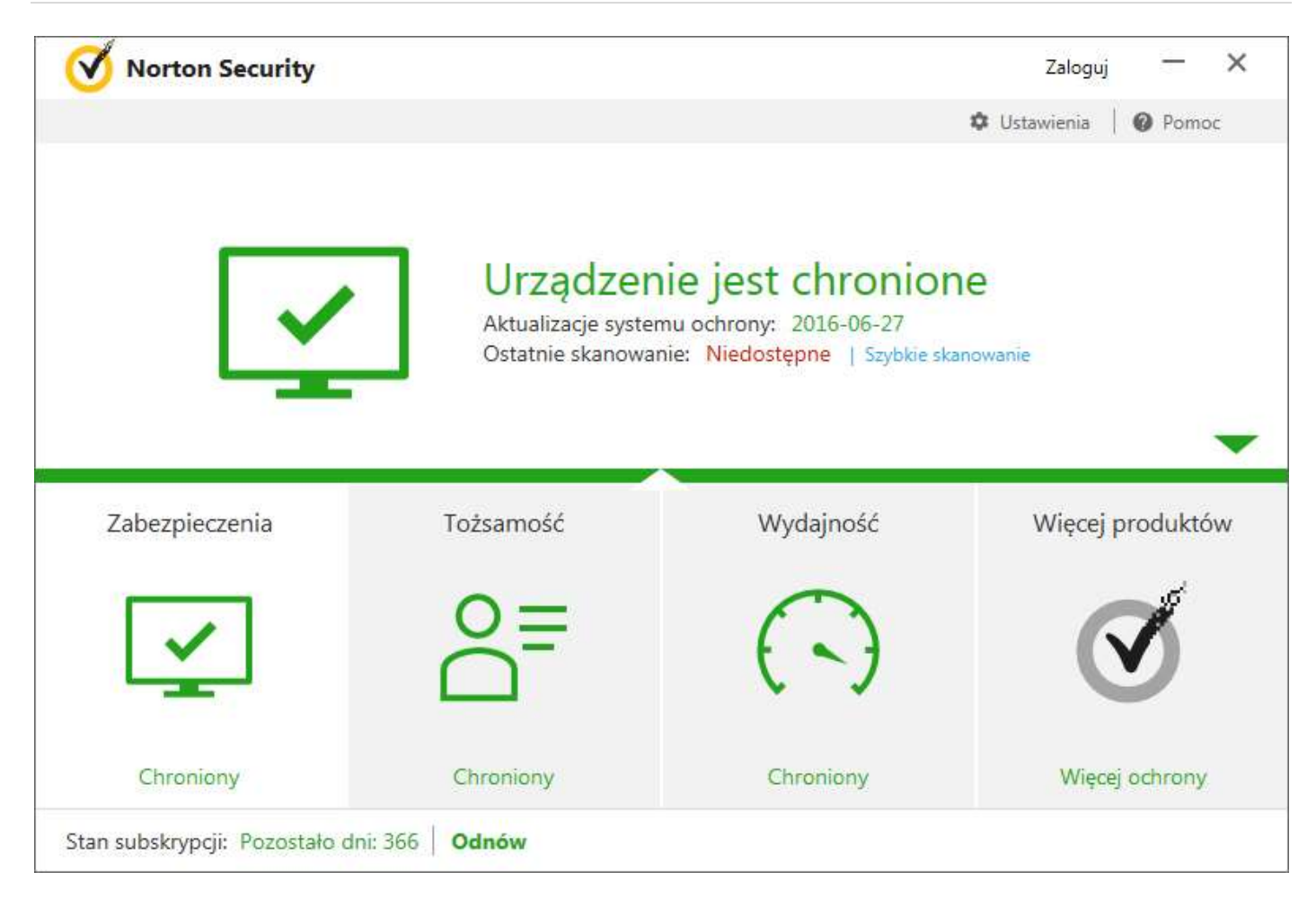

# Pamiętaj!

W przypadku instalacji na pozostałych stanowiskach proszę posłużyć się tym samym plikiem instalacyjnym lub zalogować się na konto i pobrać go raz jeszcze na docelowym komputerze.

Jeśli pojawią się problemy lub pytania, prosimy o kontakt z pomocą techniczną Symantec Poland lub z nami.

| Polski oddział Symantec Poland                                                                   | Kontakt do nas                                                                                         |
|--------------------------------------------------------------------------------------------------|----------------------------------------------------------------------------------------------------|
| Symantec Poland Sp. z o.o.<br>Al. Jana Pawla II 29<br>00-867 Warszawa<br>http://www.symantec.com | Omegasoft s.c.<br>tel.: +48 32 220 35 21<br>infolinia: 801 011 033<br>email: <u>biuro@omegasoft.pl</u> |

Kopiowanie, rozpowszechnianie oraz wykorzystywanie instrukcji w celach zarobkowych bez zgody Omegasoft s.c. JEST ZABRONIONE. Czyny te stanowią naruszenie przepisów ustawy o prawie autorskim i prawach pokrewnych (Dz. U. 1994 Nr 24 poz. 83) i podlegają odpowiedzialności cywilnej i karnej.